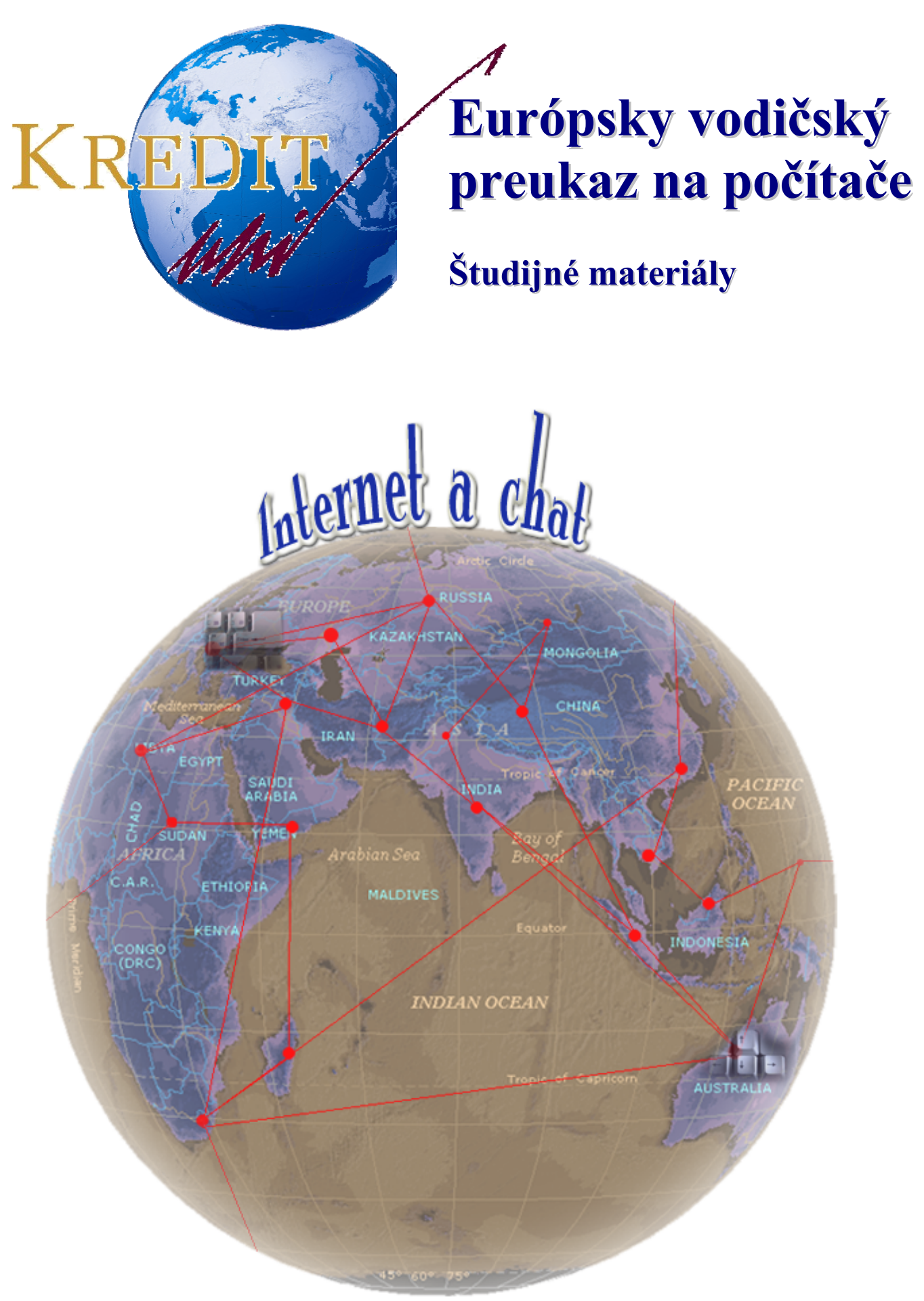

Autori: Michal Bartoň, Pavol Naď, Stanislav Kozenko Banská Bystrica, 2006

### Internet - základné pojmy

**Internet** je celosvetová sieť počítačov. Obsahuje veľké množstvo údajov, ku ktorým sa môžete dostať priamo zo svojho PC.

**Hypertext Transfer Protocol (HTTP)** – metóda prenosu dokumentov (hypertextov) z hostiteľského počítača (servera) na počítače jednotlivých používateľov založená na protokole TCP/IP.

**Uniform Resource Locator (URL)** – štandard definujúci pravidlá zápisu odkazov na objekty. Šablóna URL vyzerá takto: "protokol://host/localinfo", kde protocol špecifikuje mechanizmus prístupu k zdroju (napr. ftp, http), host jednoznačne identifikuje názov stroja, na ktorom je objekt uložený a localinfo je reťazec odovzdaný obsluhe na vzdialenom stroji.

**Hypertextový odkaz (hyperlink)** – je odkaz na webovej stránke na iný dokument alebo objekt.

**Internet Service Provider (ISP)** – je spoločnosť poskytujúca prístup na internet a s tým súvisiace služby.

**File Transfer Protocol (FTP)** – je najčastejšie používaný protokol na prenos dát cez siete ktoré podporuje TCP/IP protokol . Používa sa na prenos dát v architektúre klient/server.

**Upload** – odoslanie na vzdialený počítač.

Download - stiahnutie dát zo vzdialeného počítača.

**Vyhľadávací nástroj (search engine)** – je program určený k vyhľadávaniu informácií v počítačových systémoch (napr. www) a na osobných počítačoch.

**HTTP cookies** – sú balíčkom informácií posielaným medzi serverom WWW a prehliadačom. Využívajú sa kvôli autentifikácií užívateľa a prenos špecifických informácií (potrebných napríklad pri obchodovaní na internete ap.)

Digitálny certifikát – je digitálne overenie, ktorým sa používateľ identifikuje na internete..

**Chránené webové sídlo** – je stránka, ktorá vyžaduje pre prístup k jej údajom zadanie loginu a hesla.

Šifrovanie údajov – kódovanie údajov, ktoré má zabrániť nedovolenému prístupu k dátam.

**Vyrovnávacia pamäť (cache) www prehliadača** – je časť disku, na ktorú sa dočasne ukladajú naposledy navštívené webové lokality.

## Internetový prehliadač - Internet Explorer

Internetový prehliadač je aplikačný software umožňujúci používateľovi zobrazenie a interakciu s html dokumentmi na webových serveroch alebo na lokálnom súborovom systéme.

| Hlavné menu                                                                                                    | Panel s nástrojmi                                                                                                    | Panel s adresou                                                                                                    |             |
|----------------------------------------------------------------------------------------------------|----------------------------------------------------------------------------------------------------|----------------------------------------------------------------------------------------------------|-------------|
|                                                                                                    | /                                                                                                    | /                                                                                                    |             |
| Google - Microsoft Internet Explorer                                                                                                    |                                                                                                    |                                                                                                    |             |
| Súbor Úpravy Zobraziť Obľúbené položky M                                                                                                    | lástroje Pomocník                                                                                                    |                                                                                                    | N           |
| 🌀 Dozadu 🝷 🕥 🕤 📓 🛃 🔎                                                                                                    | Hľadať 🤺 Obľúbené položky 🕢 🍃 🎍                                                                                                    | 📨 🕘 鑬                                                                                                    |             |
| Adresa 🕘 http://www.google.sk/                                                                                                    |                                                                                                    |                                                                                                    | 💌 芛 Prejsť  |
| Vyhľadávací<br>nástroj Google                                                                                                    | Web Obrázky Skupiny<br>Web Obrázky Skupiny<br>Vyhľadať v Google Dnes m<br>v dadaj: © web O stránky písané po slovensky<br>Reklamné programy - Všetko o Google -<br>Nastaviť Google ako domovsi<br>©2006 ©00gle | Z™<br>venskej republiky<br>Katalóg<br>(ám šťastný deň) Jazvkové nástoje<br>O stránky z krajiny Slovensko<br>Google.com in English<br>kú stránku! | âvanie      |
| Hotovo                                                                                                    | ita boto 👔 bez pányu 🏹 Coople, Mir                                                                                                    | erd El Internet - M                                                                                                    | Internet    |
|                                                                                                    |                                                                                                    |                                                                                                    |             |
|                                                                                                    | Pole<br>zobrazenia<br>stránky                                                                                                    |                                                                                                    |             |
| Panel štandardných tlači                                                                                                    | diel:                                                                                                    |                                                                                                    |             |
| Correction Correction | E 🏠 🔎 Hľadať 🥎 Obľ                                                                                                    | úbené položky 🥝 🔗                                                                                                    | • 🍓 👿 • 🦲 🎇 |
| Pohyb Zasta<br>dozadu/dopredu načít<br>medzi stránkami strán<br>nové                                                                                                    | ivenie Načítanie<br>avania domovskej<br>ky, stránky                                                                                                    | Zapnutie<br>panela<br>obľúbené<br>položky                                                                                                    |             |

načítanie stránky Panel obľúbené položky slúži na ukladanie hypertextových odkazov na webové stránky.

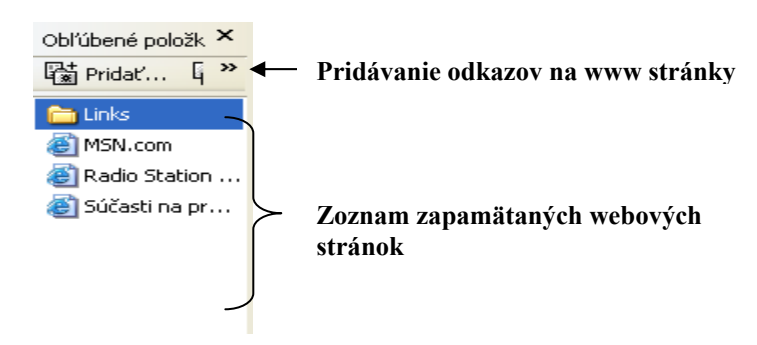

#### Nastavenie možností siete

Kliknutím na položky *Nástroje – Možnosti* siete spustíme panel pre nastavenie základných vlastností www prehliadača.

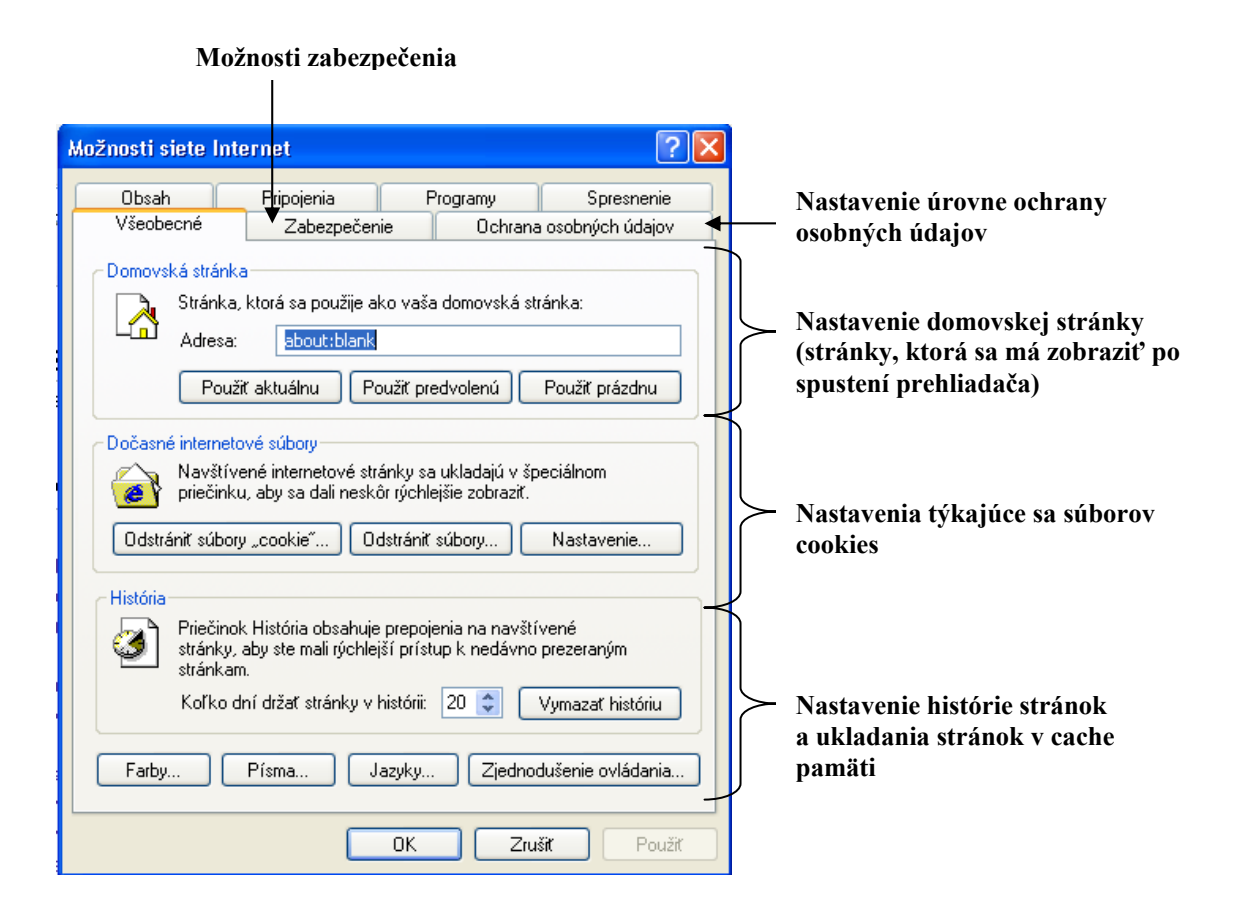

# Vyhľadávací nástroj

Problém, ako nájsť to, čo potrebujeme na internete, ako to nájsť čo najefektívnejšie, riešia *vyhľadávacie nástroje (vyhľadávače)*. Sú to špecializované servery, ktoré prehľadávajú webové servery a stránky na internete, indexujú ich a vytvárajú registre, pomocou ktorých dokážu rýchlo odpovedať na náš dotaz. Medzi najznámejšie patria <u>www.yahoo.com</u>, <u>www.search.ob.com</u>, <u>www.zoznam.sk</u>, <u>www.superzoznam.sk</u>, <u>http://webcrawler.com</u>, <u>www.excite.com</u>, <u>www.altavista.com</u>, <u>www.google.sk</u>. Odoslaním nášho dotazu sa automaticky spustí prehľadávanie databázy vyhľadávača.

Stránka <u>www.zoznam.sk</u> – na tejto stránke sa zobrazí zoznam kategórií v ktorých sú zaradené príslušné informácie. Kliknutím na tieto kategórie sa postupne k týmto informáciám dostávame. Nie vždy však vidíme kategóriu, v ktorej by sme očakávali nami hľadané informácie, prípadne by vyhľadávanie takýmto spôsobom trvalo dlho. Preto máme možnosť vyhľadávať zadaním kľúčového slova do vyhľadávacieho poľa.

Pomocou vyhľadávacej www stránky – "zoznam.sk" vyhľadáme ponuku práce

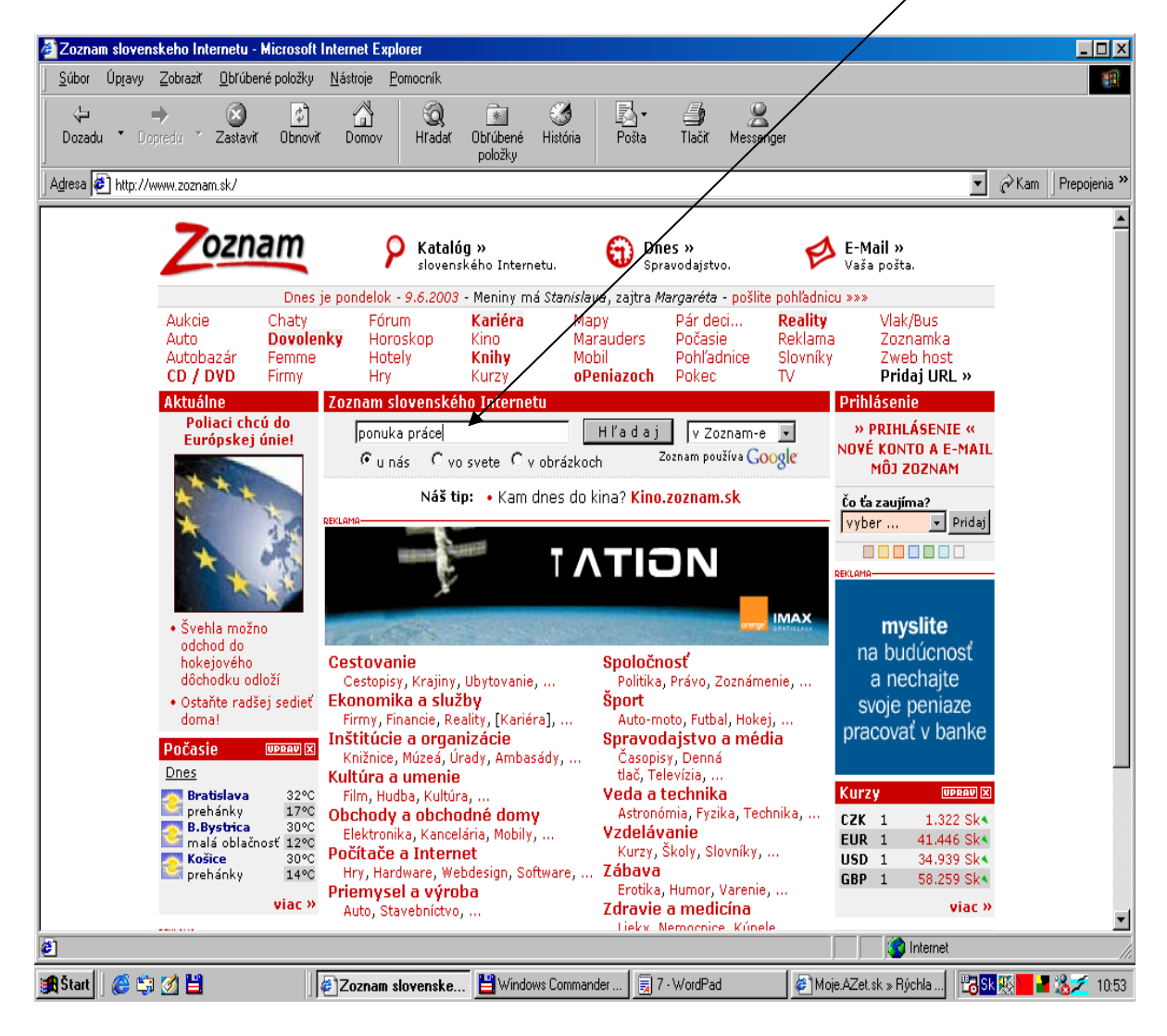

Prehliadač vyhľadá web stránky, ktoré zodpovedajú slovám zadaným v poli určenom na vyhľadávanie.

### Výsledkom je:

| 🖉 Zoznam - výsledok vyhľadávania: "ponuka práce" - Microsoft Internet Explorer 📃 🔍                                                                                                    |
|----------------------------------------------------------------------------------------------------|
| Súbor Úpravy Zobraziť Obľúbené položky Nástroje Pomocník                                                                                                    |
| ↓ → ⊗ 20 And Construction of the second second |
| Adresa 😰 http://www.zoznam.sk/hladaj?s=ponuka+pr%E1ce&Submit=H+%BE+a+d+a+j&co=zoznam&c=odkazy 🗹 🏹 Kam 🏼 Prepojenia »                                                                                                    |
| Ekonomika a služby / Zamestnanie a kariéra / Personálne agentúry<br>Inštitúcie a organizácie / Vládne a štátne inštitúcie / Úrady / Úrady práce                                                                                                    |
| Ekonomika a služby / Reality / Samostatné ponuky                                                                                                    |
| Skúste dohľadať výraz <mark>fulitextom » Google</mark>                                                                                                    |
| Sponzorované odkazy:<br>MaxAgent - Hľadáte - ponúkate zamestnanie? Pomôžeme Vám zorientovať sa na trhu práce! Navštívte portál MaxAgent, poskytujúci kompletný servis<br>v oblasti riadenia ľudských zdrojov                                                                                                    |
| Zobrazujem odkazy 1 - 10 z 2194 nájdených v katalógu Zoznam.<br>1. <u>Profesia - interaktívna burza práce</u><br>Najširšia ponuka práce na internete, množstvo brigád, týždenník Profesia, tipy pre kariéru. Vaša príležitosť zamestnať sa!<br>URL: http://www.profesia.sk<br>Sekcia: Ekonomika a služby / Zamestnanie a kariéra / Online burzy práce<br>Ekonomika a služby / Abecedný zoznam firiem / P<br>Ekonomika a služby / Informačné zdroje                                                                                                    |
| 2. Pracovný trh na internete<br>PTI ponúka aktuálne zoznamy evidovaných nezamestnaných vo viac ako 1500 profesiách a umožňuje oslovenie vybraných kandidátov.<br>URL: http://www.pti.sk                                                                                                    |
| <ul> <li>Sekcia: Ekonomika a služby / Zamestnanie a kariera / Online burzy práce</li> <li>3. Kariéra Zoznam 2 2</li> <li>Personálny servis na internete. Pre uchádzačov jednoduché zostavenie kvalitného CV a aktívne hľadanie práce, pre zamestnávateľov prístup do databázy uchádzačov s komfortnými nástrojmi hľadania a správy CV.</li> <li>URL: http://kariera.zoznam.sk</li> <li>Sekcia: Ekonomika a služby / Informačné zdroje         Ekonomika a služby / Zamestnanie a kariéra / Online burzy práce         Ekonomika a služby / Zamestnanie a kariéra     </li> </ul>                                                                                                    |
| 4. Pracant, Brno - ČR<br>Zverejňovanie ponúk práce, brigád. Možnosť inzercie pre firmy aj občanov - všetko zdarma.<br>URL: http://sweb.cz/praacant                                                                                                    |
| 😰 http://www.profesia.sk/                                                                                                    |
| 🏨 Start 🛛 🍪 🎲 💋 💾 👘 🕼 Zoznam - výsledok 💾 Windows Commander 🗒 8 - WordPad 🖉 Moje, AZet.sk. » Rýchla 📴 🔀 🕵 📕 📲 🎎 💋 10:53                                                                                                    |

Prehliadač vyhľadal nami požadované stránky. Ako príklad zvolíme stránku "Profesia". Odkaz nazývaný hypertextový nám umožní dostať sa na stránku Profesia kliknutím. Po potvrdení tohto odkazu sa zobrazí samotná stránka.

Na stránke www.profesia.sk máme možnosť zvoliť si ponuku práce, vyhľadať zamestnanca ...

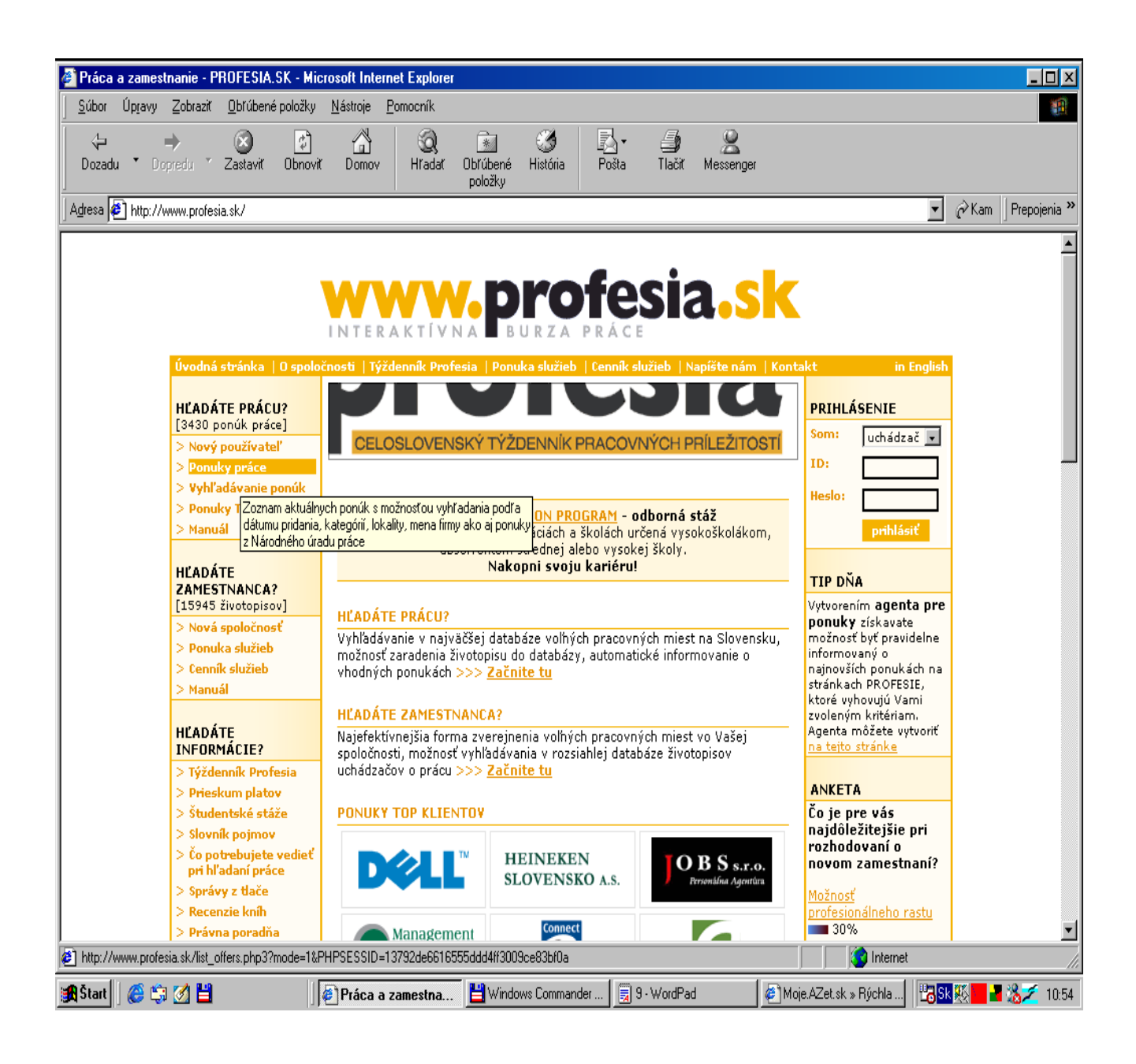

V ponuke práce sme zvolili zobrazenie ponúk vo Zvolenskom kraji v kategórii administratíva za posledné dva mesiace.

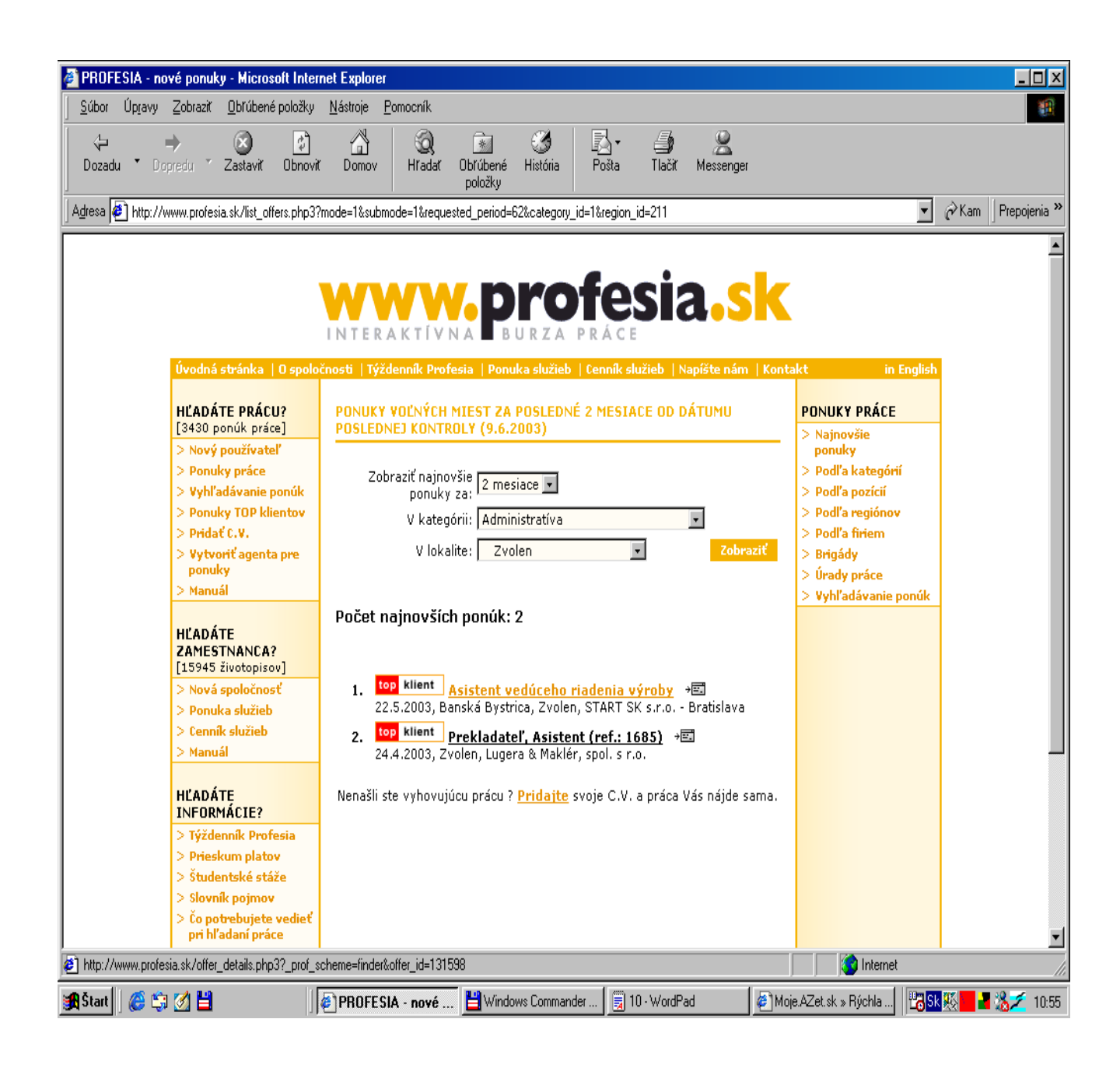

Z nájdených ponúk máme možnosť prečítať si požiadavky na zamestnanca, ako i informácie týkajúce sa platobných podmienok či informácie o spoločnosti, ktorá prácu ponúka.

| 🎒 PROFESIA - po                   | nuka práce - Asistent vedú                                                                               | iceho riadenia výroby, START SK s.r.o Bratislava, 22.0 - Microsoft Internet Explore                                                                                                    | r                                | <u> </u>            |
|-----------------------------------|----------------------------------------------------------------------------------------------------|----------------------------------------------------------------------------------------------------|----------------------------------|---------------------|
| <u>S</u> úbor Úp <u>r</u> avy     | Zobraziť Obľúbené položky                                                                                |                                                                                                    |                                  |                     |
| Dozadu To                         | ⇒ 🛛 🖓<br>predu <sup>–</sup> Zastaviť Obnovi                                                              | t Domov Hradat Obřúbené História Pošta Tlačit Messenger                                                                                                    |                                  |                     |
| ⊥<br>] A <u>d</u> resa 🛃 http://v | www.profesia.sk/offer_details.ph                                                                         | p37_prof_scheme=finder&offer_id=137251                                                                                                    | •                                | ∂Kam   Prepojenia ≫ |
|                                   |                                                                                                    | INTERAKTÍVNA 📕 BURZA PRÁCE                                                                                                    |                                  | <u> </u>            |
|                                   | Úvodná stránka   O spolo                                                                                 | čnosti  Týždenník Profesia   Ponuka služieb   Cenník služieb   Napíšte nám   Konta                                                                                                    | ıkt in English                   |                     |
|                                   | HĽADÁTE PRÁCU?<br>[3430 ponúk práce]                                                                     | ASISTENT VEDÚCEHO RIADENIA VÝROBY                                                                                                    | PONUKA PRÁCE                     |                     |
|                                   | > Nový používateľ<br>> Posudurové os                                                                     | START SK s.r.o Bratislava, 22.05.2003                                                                                                    | > hacit<br>> Poslať c.v.         |                     |
|                                   | > Vyhľadávanie ponúk                                                                                     | Miesto práce                                                                                                    | > Poslať ponuku<br>priateľovi    |                     |
|                                   | > Ponuky TOP klientov > Pridať C.V.                                                                      | Zvolen                                                                                                    | > Podobne ponuky > Všetky ponuky |                     |
|                                   | > Vytvoriť agenta pre<br>ponuky                                                                          | Náplň práce<br>práca v potravinárstve:                                                                                                    | spolocnosti (18)                 |                     |
|                                   | > Manuál                                                                                                 | <ul> <li>vývoj nových výrobkov a ich kontrola v praxi</li> <li>poradca pre výrobu</li> </ul>                                                                                            |                                  |                     |
|                                   | HĽADÁTE<br>ZAMESTNANCA?                                                                                  | - metodické riadenie fy.<br>- potravinárska legislatíva , zákony, normy, prieskumy atď                                                                                                  |                                  |                     |
|                                   | [15945 životopisov]<br>> Nová spoločnosť                                                                 | Ponúkaný plat                                                                                                    |                                  |                     |
|                                   | > Ponuka služieb<br>> Cenník služieb                                                                     | dohodou                                                                                                    |                                  |                     |
|                                   | > Manuál                                                                                                 | Termín nástupu<br>1.7.2003                                                                                                    |                                  |                     |
|                                   | HĽADÁTE<br>INFORMÁCIE?                                                                                   | Iné výhody<br>- 1/4 ročné prémie                                                                                                    |                                  |                     |
|                                   | <ul> <li>&gt; Tyzdennik Protesia</li> <li>&gt; Prieskum platov</li> <li>&gt; Študentské stáže</li> </ul> | Druh pracovného pomeru<br>hlavný pracovný pomer                                                                                                    |                                  |                     |
|                                   | <ul> <li>&gt; Slovník pojmov</li> <li>&gt; Čo potrebujete vedieť</li> </ul>                              | Informácie pre uchádzača<br>Predpokladaný termín ukončenia výberového konania: 15.6.2003                                                                                                |                                  |                     |
|                                   | <ul> <li>&gt; Správy z tlače</li> <li>&gt; Docesnie lucíh</li> </ul>                                     | - Prosím posielať životopisy na e- mailovú adresu.<br>- Prosím aby nás kontaktovali len uchádzači, ktorí spĺňajú uvedené                                                                |                                  |                     |
|                                   | <ul> <li>&gt; Recenzie knin</li> <li>&gt; Právna poradňa</li> <li>&gt; Pases (lasta)</li> </ul>          | požiadavky.                                                                                                    |                                  |                     |
|                                   | > Personaine<br>choločnosti<br>> Recenzie kníh<br>> D. (                                                 | POŽIADAVKY NA ZAMESTNANCA<br>- Prosim aby nas kontaktovali len uchadzaci, ktori spinaju uvedene<br>požiadavky.                                                                          |                                  | ▼<br>▲              |
|                                   | <ul> <li>Pravna poradna</li> <li>Personálne</li> <li>spoločnosti</li> </ul>                              | POŽIADAVKY NA ZAMESTNANCA                                                                                                    |                                  |                     |
|                                   | > Úrady práce                                                                                            | Dosiahnuté vzdelanie<br>vysokoškolské vzdelanie                                                                                                    |                                  |                     |
|                                   | Posledná kontrola<br>9.6.2003, 8:24                                                                      | <b>Znalosti<br/>Jazykové znalosti:</b><br>Nemecký jazyk - pasívne (čítanie)<br>Anglický jazyk - pasívne (čítanie)                                                                       |                                  |                     |
|                                   |                                                                                                    | <b>Počítačové znalosti - používateľ:</b><br>Microsoft Excel - pokročilý<br>Internet (e-mail, www) - pokročilý<br>Microsoft Word - pokročilý<br>Microsoft Outlook - pokročilý            |                                  |                     |
|                                   |                                                                                                    | ¥odičský preukaz<br>B                                                                                                    |                                  |                     |
|                                   |                                                                                                    | <b>Doplňujúce požiadavky na zamestnanca</b><br>- VŠ - chemicko - technologická odbor potravinárstvo alebo VŠ - SPU<br>Nitra - odbor potravinárstvo                                      |                                  |                     |
|                                   |                                                                                                    | INFORMÁCIE O SPOLOČNOSTI                                                                                                    |                                  |                     |
|                                   |                                                                                                    | Počet zamestnancov<br>18                                                                                                    |                                  |                     |
|                                   |                                                                                                    | Adresa<br>START SK s.r.o Bratislava<br>Námestie SNP č. 16<br>960 01 Zvolen<br>Kontaktná osoba: Slávka Račková<br>Tel: 045/5330240<br>Fax: 045/5330240<br>E maily segene segene state sk |                                  |                     |
|                                   |                                                                                                    | WWW adresa: <u>http://www.agentura-start.sk</u>                                                                                                    |                                  |                     |
| e<br>1                            |                                                                                                    |                                                                                                    | Internet                         | <br>                |
| 🏭 Štart 🛛 🙆 😭                     | ı 💋 💾 👘 🗍                                                                                                | PROFESIA - ponu 💾 Windows Commander 🙀 12 · WordPad 🖉 Moj                                                                                                    | e.AZet.sk » Rýchla 🛛 🔡 Sk        | 10:57               |

## Komunikácia na internete - Chat

Pomocou vyhľadávacej stránky <u>www.zoznam.sk</u> a nasledovného zadania slova "chat" do vyhľadávacieho poľa nájdeme množstvo stránok umožňujúcich komunikáciu po internetovej sieti. Ako nový používateľ sa musíme zaregistrovať. Zvolíme si ID (nickname). Ide o prezývku pod ktorou budeme v chate komunikovať. Heslo znemožňuje pripojiť sa inému používateľovi do komunikácie pod našim menom (prezývkou). Ako náhle sme zaregistrovaní pripájame sa pomocou zvoleného ID a hesla vyplnením Prihlasovacej tabuľky.

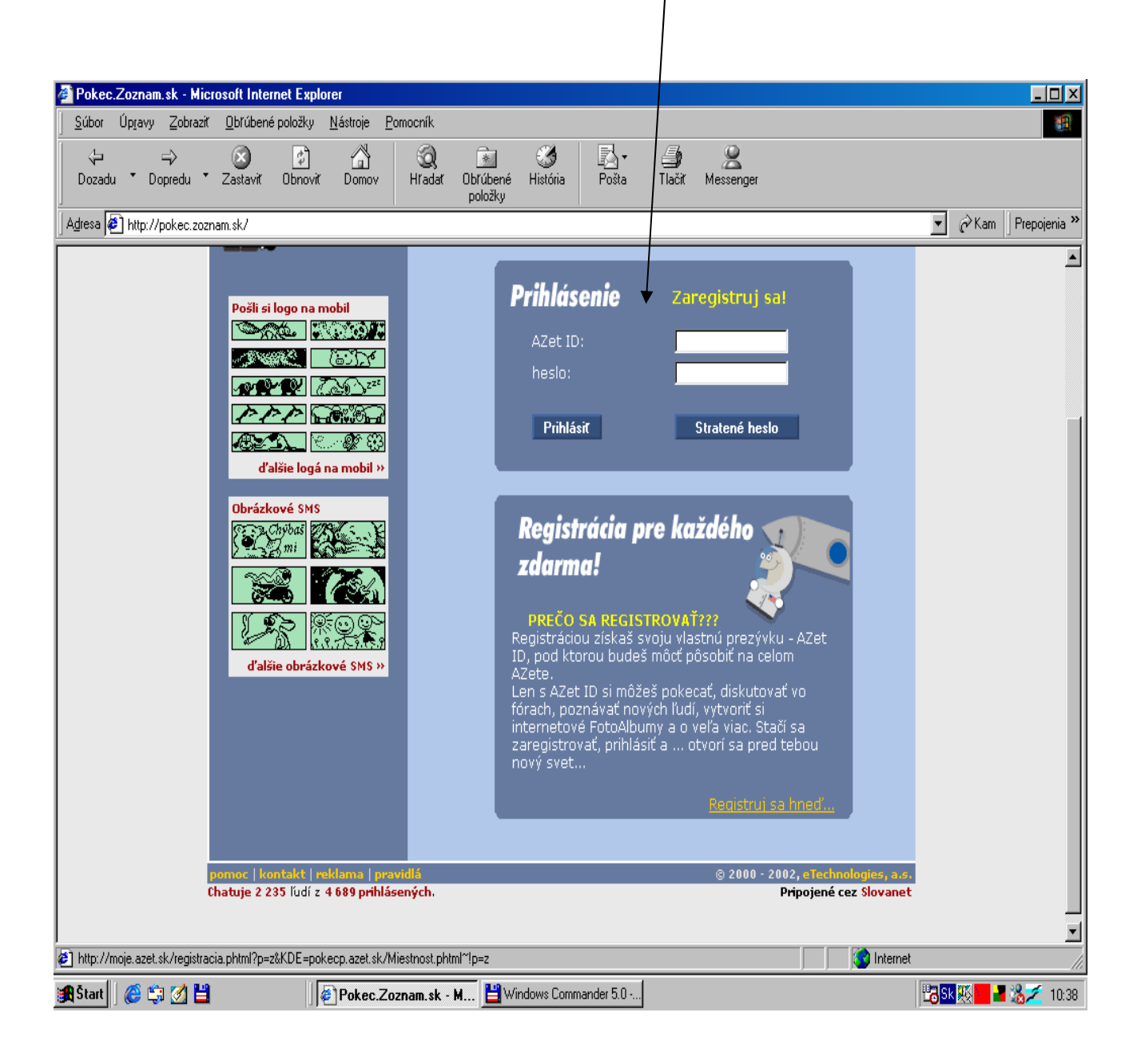

Pri registrácii ako nový používateľ vyplňame základné informácie:

| Pokec.Zoznam.sk - Mic      | rosoft Internet Explorer                                                                             |                                              |                                  |
|----------------------------|----------------------------------------------------------------------------------------------------|----------------------------------------------|----------------------------------|
|                            | <u>O</u> břúbené položky <u>N</u> ástroje <u>P</u> omocník                                           |                                              |                                  |
| ↓ ↔<br>Dozadu • Dopredu •  | Zastaviť Obnoviť Domov Hľadať Obľúbené položky                                                       | 🍪 🛃 - 🎒 🤮<br>História Pošta Tlačíť Messenger |                                  |
| Adresa 🛃 http://pokec.zozi | nam.sk/                                                                                              |                                              | 💌 🧭 Kam 🗍 Prepojenia 🎽           |
|                            | кеуізсі исій                                                                                         |                                              |                                  |
|                            | Položky hruby                                                                                        | ým písmom sú povinné!                        |                                  |
|                            | AZet ID<br>nick, resp. prezývka, pod ktorou budete<br>vystupovať na AZete                            | mick                                         |                                  |
|                            | Meno                                                                                                 | Michal                                       |                                  |
|                            | Priezvisko                                                                                           | Barton                                       |                                  |
|                            | Heslo                                                                                                | XXXXXXX                                      |                                  |
|                            | Overenie hesla                                                                                       | XXXXXXX                                      |                                  |
|                            | E-mail<br>v prípade straty alebo zabudnutia hesla, Vám bude<br>heslo zaslané na email ktorý uvediete | al_tbk@pobox.sk<br>└── nezverejniť mail      |                                  |
|                            | Deň / mesiac / rok narodenia                                                                         | 06 /05 /1978<br>🗖 nezverejniť vek            |                                  |
|                            | Pohlavie                                                                                             | • muž C žena                                 |                                  |
|                            | Mesto, v ktorom bývate                                                                               | Sered                                        |                                  |
|                            | Niečo o vás                                                                                          | A                                            |                                  |
|                            |                                                                                                    | T                                            |                                  |
|                            |                                                                                                    | Zaregistrovat                                |                                  |
| 🖉 Hotovo                   |                                                                                                    |                                              | S Internet                       |
| 🏨 Štart 🛛 🏉 🎲 💋 💾          | Pokec.Zoznam.sk - M 💾 Wind                                                                           | lows Commander 5.0 📓 Dokument - WordPad      | 📴 <mark>Sk 🐹 📕 📲 🇞 </mark> 10:41 |

Po zaregistrovaní máme možnosť okamžite sa prihlásiť pod zvoleným ID a heslom. Ak niektoré vyplnené informácie v registračnom formulári boli nekorektné (napr. ak zvolený ID už používa iný používateľ) musíme tieto údaje zmeniť.

| _             |                            |         |                    |               |                          |                                                |                                                   |                                                            |                                                               |                                                    |                                                |                               |                                |                     |                  |              |
|---------------|----------------------------|---------|--------------------|---------------|--------------------------|------------------------------------------------|---------------------------------------------------|------------------------------------------------------------|---------------------------------------------------------------|----------------------------------------------------|------------------------------------------------|-------------------------------|--------------------------------|---------------------|------------------|--------------|
| 🍯 Pokec       | .Zoznam.sk                 | - Micr  | osoft Inter        | net Expl      | orer                     |                                                |                                                   |                                                            |                                                               |                                                    |                                                |                               |                                |                     |                  | _ 🗆 🗵        |
| <u>S</u> úbor | Úp <u>r</u> avy <u>Z</u> e | obraziť | <u>O</u> bľúbené   | položky       | <u>N</u> ástroje         | <u>P</u> omocník                               |                                                   |                                                            |                                                               |                                                    |                                                |                               |                                |                     |                  |              |
| Dozadi        | ⇒<br>J • Dopre             | du 🎽    | 💌<br>Zastaviť      | (†<br>Obnoviť | Domov                    | Hradat                                         | Dbřúbení<br>položky                               | 🥳<br>História                                              | Pošta                                                         | 🎒<br>Tlačiť                                        | Ressenger                                      |                               |                                |                     |                  |              |
| Adresa        | 🔊 http://pok               | ec.zozn | am.sk/             |               |                          |                                                |                                                   |                                                            |                                                               |                                                    |                                                |                               |                                | •                   | $\partial^{Kam}$ | Prepojenia » |
|               |                            | _       | neprihláser        | ný            |                          | Chatu                                          | je 2 368 ľu                                       | dí z 4 723 p                                               | rihlásených.                                                  |                                                    |                                                | regist                        | rácia p <del>ri</del> hlásenie |                     |                  |              |
|               |                            |         | <mark>8</mark> 702 | nam           | Zoznamk<br><b>Obchod</b> | a · Pokec · F<br>Hudba · D\<br><b>Vyhľadáv</b> | 'órum · Vtip<br>/D · <b>PUZZLI</b><br>anie · Pohľ | y · FotoAlbu<br>E · EASY · Ir<br><mark>adnice · Hor</mark> | imy · Kultúra<br>izercia · Bura<br>i <mark>oskop · Akt</mark> | a · Sexi ·<br>zaPráce ·<br><mark>wality · M</mark> | Kuchynka ·<br>Email · webl<br><b>apy · Hry</b> | M <b>obil life</b><br>Hosting | <b>AZet</b> .sk                |                     |                  |              |
|               |                            |         |                    |               | Re                       | gistrácia                                      |                                                   |                                                            |                                                               |                                                    |                                                |                               |                                |                     |                  |              |
|               |                            |         |                    |               | В                        | oli ste úsp                                    | ešne zare                                         | gistrovaný                                                 | , teraz sa                                                    | môžete                                             | prihlásiť.                                     |                               |                                |                     |                  |              |
|               |                            |         |                    |               | P                        | ihlásenie (                                    | užívateľa                                         | AZet.sk                                                    |                                                               |                                                    |                                                |                               |                                |                     |                  |              |
|               |                            |         |                    |               |                          | Prihlásei                                      | nie                                               | -                                                          |                                                               |                                                    |                                                |                               |                                |                     |                  |              |
|               |                            |         |                    |               |                          | Azet ID<br>Heslo                               |                                                   | jn<br>N                                                    | IICKZ                                                         | _                                                  |                                                |                               |                                |                     |                  |              |
|               |                            |         |                    |               |                          |                                                | _                                                 |                                                            | 1                                                             |                                                    |                                                |                               |                                |                     |                  |              |
|               |                            |         |                    |               |                          | Prihlásiť                                      |                                                   |                                                            | Stratené I                                                    | heslo                                              |                                                |                               |                                |                     |                  |              |
|               |                            | F       | omoc   ko          | ntakt   r     | eklama                   | pravidlá                                       |                                                   |                                                            |                                                               |                                                    | © 2000                                         | - 2002, <mark>e</mark>        | Technologies, a.s.             |                     |                  |              |
|               |                            | C       | hatuje 2 3)        | 68 ľudí z     | 4 723 pril               | nlásených.                                     |                                                   |                                                            |                                                               |                                                    |                                                | Pripo                         | jené cez Slovanet              |                     |                  |              |
|               |                            |         |                    |               |                          |                                                |                                                   |                                                            |                                                               |                                                    |                                                |                               |                                |                     |                  |              |
|               |                            |         |                    |               |                          |                                                |                                                   |                                                            |                                                               |                                                    |                                                |                               |                                |                     |                  |              |
|               |                            |         |                    |               |                          |                                                |                                                   |                                                            |                                                               |                                                    |                                                |                               |                                |                     |                  |              |
|               |                            |         |                    |               |                          |                                                |                                                   |                                                            |                                                               |                                                    |                                                |                               |                                |                     |                  |              |
|               |                            |         |                    |               |                          |                                                |                                                   |                                                            |                                                               |                                                    |                                                |                               |                                |                     |                  |              |
|               |                            |         |                    |               |                          |                                                |                                                   |                                                            |                                                               |                                                    |                                                |                               |                                |                     |                  |              |
|               |                            |         |                    |               |                          |                                                |                                                   |                                                            |                                                               |                                                    |                                                |                               |                                |                     |                  |              |
|               |                            |         |                    |               |                          |                                                |                                                   |                                                            |                                                               |                                                    |                                                |                               |                                |                     |                  |              |
| 🔌 Hotova      | )                          |         |                    |               |                          |                                                |                                                   |                                                            |                                                               |                                                    |                                                |                               | 👔 🧊 Internet                   |                     |                  |              |
| 🎇 Štart       | ] 🏉 🛱 🧕                    | 1       |                    |               | 🖉 Pokec                  | .Zoznam.sk                                     | - M 💾 \                                           | Windows Com                                                | mander 5.0                                                    | . 🗒 Doki                                           | ument - WordF                                  | Pad                           |                                | 2 <mark>8</mark> Sk | XX 🗧 🖌           | 10:41        |

Po prihlásení do chatu sa zobrazia miestnosti, v ktorých prebieha komunikácia. Tieto miestnosti sú rozdelené do jednotlivých kategórií. Zvolíme si vyhovujúcu, prípadne si vytvoríme vlastnú miestnosť. Máme možnosť nami vytvorenú miestnosť uzamknúť aby nás pri chate nevyrušovali iní príslušníci chatu. Naopak ostatné miestnosti sú verejné.

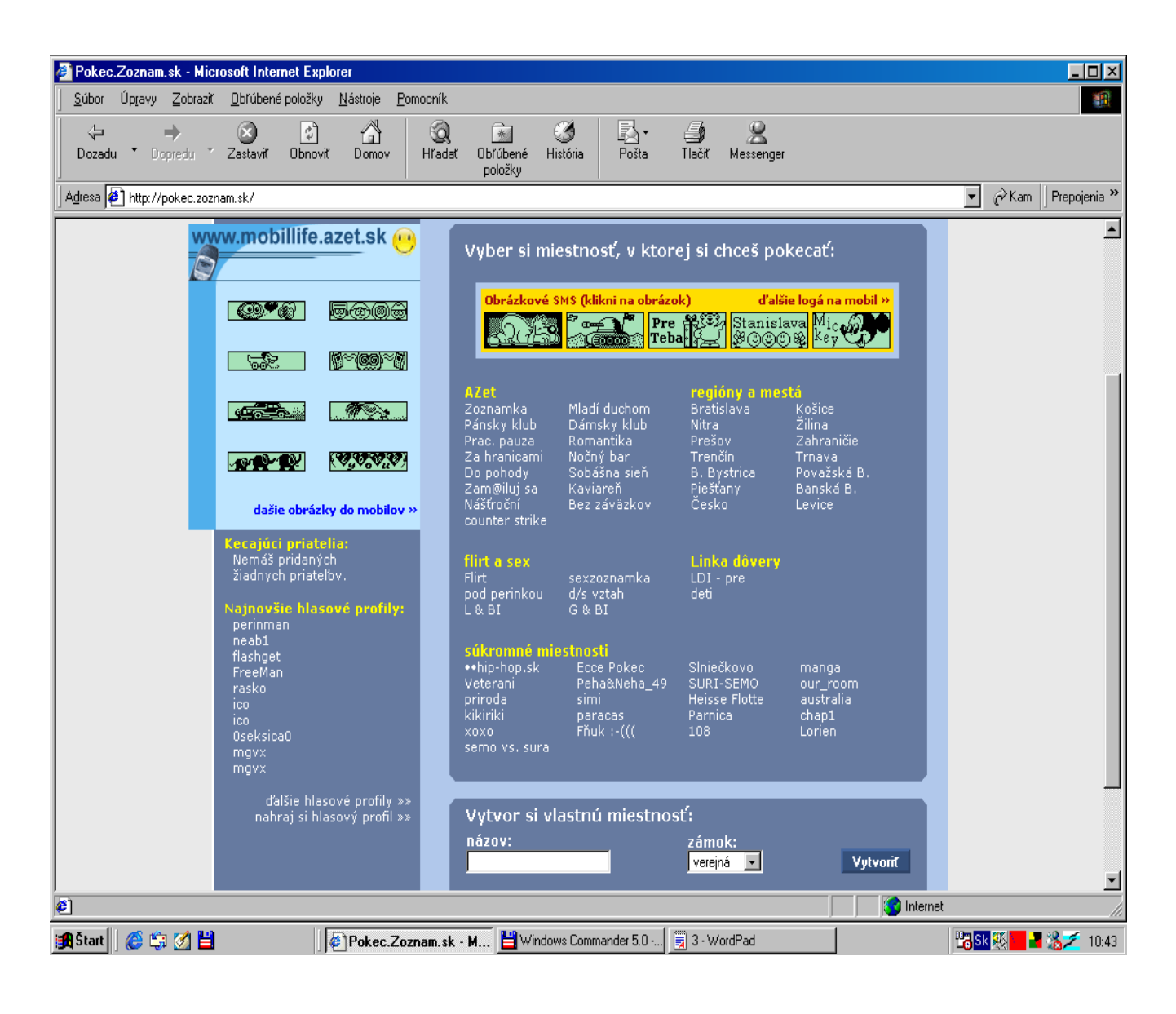

Po vstupe do miestnosti vidíme prebiehať rozhovor. Máme možnosť zapojiť sa do rozhovoru vpísaním textu do textového poľa a prezývky (ID) do poľa "Komu". Ak toto pole nevyplníme bude náš text zobrazený všetkým používateľom miestnosti.

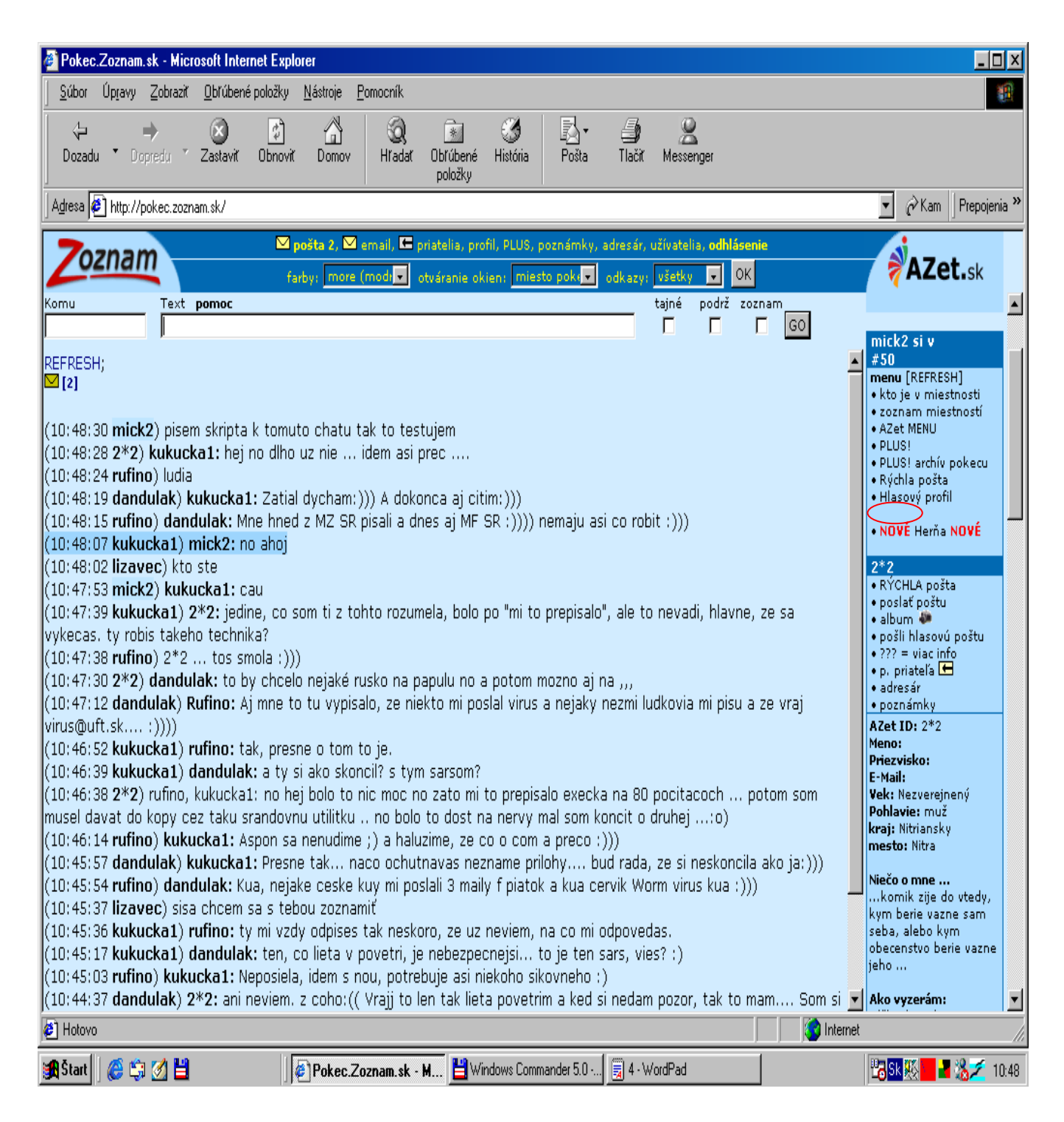

V pravej časti vidíme jednotlivé možnosti ponuky (menu).

#### MS Outlook Express

Je program určený na prijímanie, správu a odosielanie elektronickej pošty (e-mail). Elektronická pošta (e-mail) je rýchly a úsporný spôsob posielania správ komukoľvek, kto má internetový účet. Správy môžu pozostávať z textu, obrázkov, ale aj zo zvuku a animácie. V adrese je obsiahnutý znak @ ktorý definuje e-mailovú schránku.

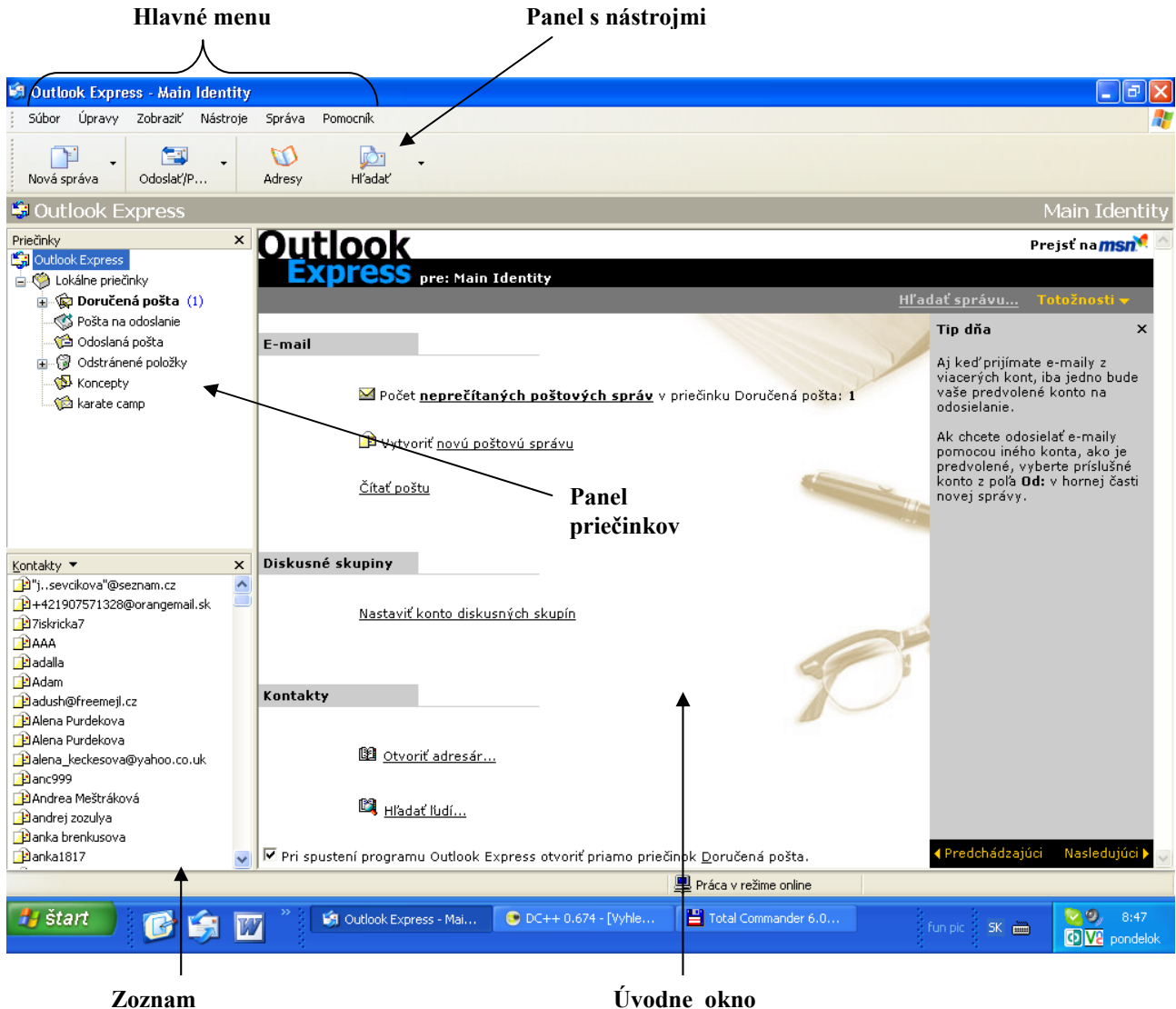

kontaktov

**Panel priečinkov** obsahuje priečinky pre ukladanie a triedenie rôznych typov správ. Je možné pridávať aj vlastné priečinky. Priečinky vytvárame kliknutím pravým tlačidlom myši na niektorý z už existujúcich priečinkov a výberom možnosti nový priečinok.

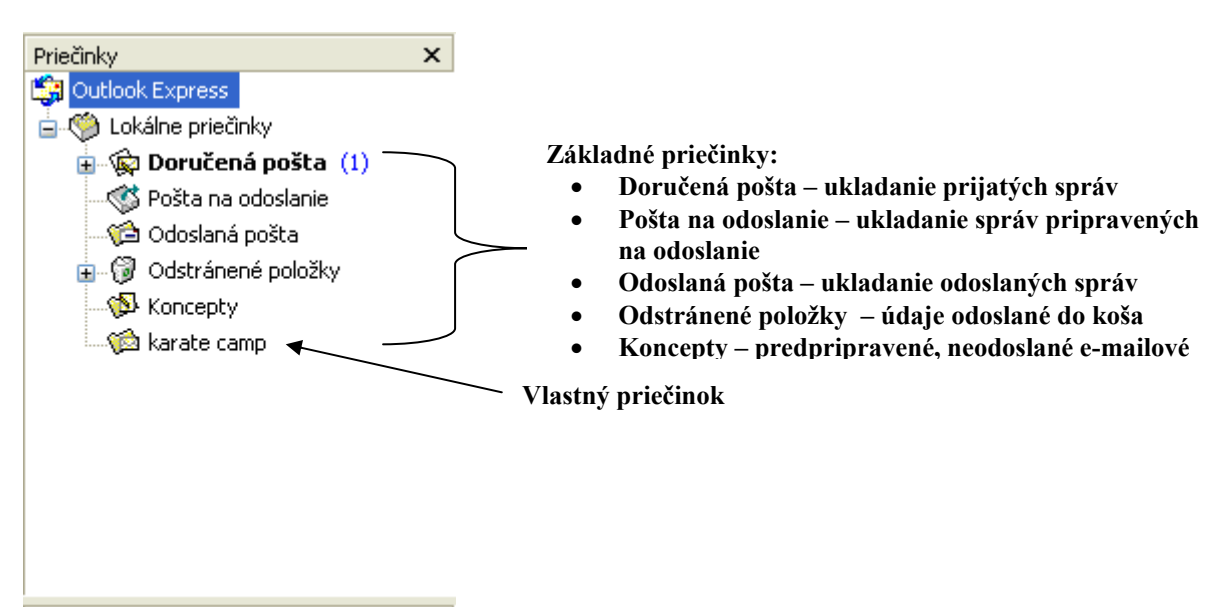

#### Panel s nástrojmi

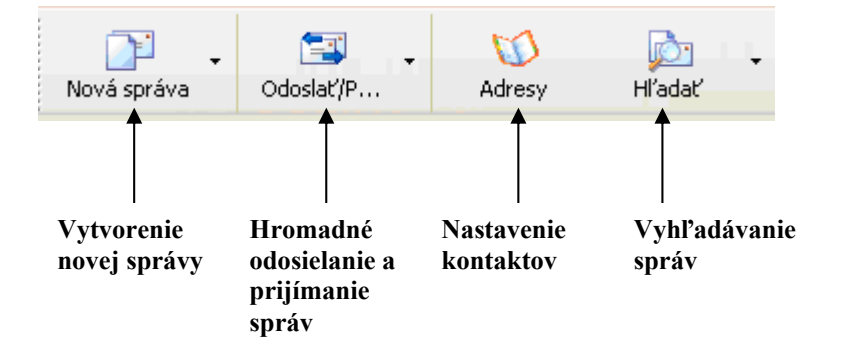

<u>Vytvorenie novej správy</u> – po kliknutí na ikonu nová správa sa zobrazí okno pre vytvorenie správy. Do okna vedľa nápisu **Komu** napíšeme e-mailovú adresu, na ktorú chceme poštu odoslať alebo kliknutím na Komu zobrazíme adresár kontaktov. Ak chceme odoslať poštu viacerým osobám tak obdobne vyplníme položku **Kópia**. Do položky **Predmet** vypíšeme stručný popis správy. Do prázdneho poľa v spodnej časti dokumentu napíšeme text správy ktorú chceme odoslať.

| ~            |            |               |          |        |            |              |
|--------------|------------|---------------|----------|--------|------------|--------------|
| 🖻 Správa     |            |               |          |        |            |              |
| Súbor Upravy | y Zobraziť | Vložiť Formát | Nástroje | Správa | ~ <b>~</b> |              |
| =            | X          |               |          |        | »          |              |
| Odoslať 📐    | Vystrihnúť | Kopírovať     | Prilepiť |        |            |              |
| 👔 Komu:      | slayer696@ | pobox.sk      |          |        | _          | $\mathbf{r}$ |
| 🛐 Kópia:     |            |               |          |        |            |              |
| Predmet:     | Správa     |               |          |        | _          |              |
| Nová správa  |            |               |          |        |            |              |

Kliknutím na ikonu Odoslať umiestnime správu do priečinku Správy na odoslanie.

Pomocou ponuky **Vložiť** na nástrojovom panely môžeme do správy pridať prílohu alebo iné objekty (obrázok, vizitku ...).

V ponuke **formát** nastavujeme štýly písma, odsekov, nadpisov a nastavujeme grafické efekty a pozadia pre pole správy.

V ponuke **Nástroje** nastavujeme potvrdenia o prečítaní, príjemcov, šifrovanie správ a digitálny podpis.

V ponuke Správa môžeme vyberať šablóny a nastavovať prioritu správy.

<u>Čítanie a editovanie správ</u> – v priečinku prijaté správy sa nachádzajú všetky správy, ktoré nám boli doručené. Kliknutím na nami zvolenú správu sa zobrazí okno, v ktorom si môžeme prečítať správu a základné údaje o nej a kde môžeme správu ďalej spracovať.

| ožnosti odpo<br>preposlať sp | vedať na spr<br>rávu ďalej             | ávu             |                         |        |                                  |
|------------------------------|----------------------------------------|-----------------|-------------------------|--------|----------------------------------|
| 🗳 FW: tabulka sp             | ortovca NSC - Unic                     | ode (UTF-8)     |                         |        |                                  |
| Súbor Úpravy                 | Zobraziť Nástroje                      | Správa Pomocník |                         |        |                                  |
| و 👷                          | 🖌 😼                                    | 👗 🗙             |                         | Ø      |                                  |
| Odpovedať Odpov              | veda Poslať ďalej                      | Tlačiť Odstráni | ť Predchádz Nasledujúca | Adresy |                                  |
| <b>Od:</b> Le                | enka Brozmanová                        |                 |                         |        |                                  |
| Dátum: 31<br>Komur go        | l. januára 2006 14:55<br>poli@igogi.sk | ◀               |                         |        | — Základné                       |
| Predmet: FV                  | M tabulka sportovca NS                 | с               |                         |        | informácie                       |
| Príloha:                     | Harmonogram sablona                    |                 |                         |        | snráve                           |
|                              | Tlačiť                                 |                 |                         |        | sprave                           |
| Original M                   | essag Uložiť ako                       |                 |                         |        |                                  |
| From: "Petrisk               | a Ró <u>Uložiť všetky</u> .            | ortcenter.sk>   |                         |        |                                  |
| To: <u>ena.b@z</u>           | oznat Pridať                           |                 |                         |        | Príloha                          |
| Sent: Mon, 23                | Jan Odstrániť                          | 00              |                         |        | snrávy                           |
| co vies vypln a p            | osli 🛛 🖛                               | — Text sp       | rávy                    |        | a možnosti<br>jej<br>spracovania |

<u>**Pridávanie kontaktov**</u> – kliknutím na ikonu **Adresy** sa zobrazí okno nastavení kontaktov. Kliknutím na nový kontakt môžeme pridať záznam popisujúci e-mailovú adresu a jej vlastníka. Zároveň je možné editovať záznamy o už existujúcich kontaktoch.

| 💜 Adresár - Main Ident  | ity                                 |                                                                              |                                                                                             |                                           |           |
|-------------------------|-------------------------------------|------------------------------------------------------------------------------|---------------------------------------------------------------------------------------------|-------------------------------------------|-----------|
| Súbor Úpravy Zobraziť M | Vástroje Pomocník                   |                                                                              |                                                                                             |                                           |           |
| Rové Vlastnosti Od:     | ≻ 🛃 🦾<br>strániť Hľadať ľudí Tlačiť | 😪 -<br>Akcia                                                                 |                                                                                             |                                           |           |
| Zdieľané kontakty       | Zadajte meno, alebo ho vyberte      | • v zozname:                                                                 |                                                                                             |                                           |           |
| Kontakty totožnosti:    | Meno /                              | E-mailová adresa                                                             | Telefón do práce Telefón do                                                                 | omov                                      |           |
|                         |                                     | - vlastnosti                                                                 |                                                                                             | (-), (1)((1))((1)                         | ? 🛛       |
| <                       |                                     | Názov Domov Práca D<br>Sem zadajte údaje<br>Krstné meno:  <br>Titul: Zobrazi | sobné    Iné    NetMeeting    D<br>e o mene a e-maile tohto kontakt<br>] Ďalšie meno:<br>۲: | igitálna identifikác<br>u.<br>Priezvisko: |           |
|                         | 1                                   | E-mailové adresy:                                                            |                                                                                             |                                           | Pridať    |
|                         |                                     |                                                                              |                                                                                             |                                           | Upraviť   |
|                         |                                     |                                                                              |                                                                                             |                                           | Odstrániť |
| Pridanie<br>pového      | Okno                                |                                                                              |                                                                                             |                                           | Predvoliť |
| kontaktu                | popisu<br>nového<br>kontaktu        | Posielať e-maily len vo for                                                  | máte obyčajného textu                                                                       |                                           | Zrušit    |

| INTERNET – ZÁKLADNÉ POJMY                  | 1 -  |
|--------------------------------------------|------|
|                                            |      |
| INTERNETOVÝ PREHLIADAČ – INTERNET EXPLORER | 3 -  |
|                                            |      |
| VYHĽADÁVACÍ NÁSTROJ                        | 5 -  |
| KOMUNIKÁCIA NA INTERNETE – CHAT1           | 10 - |
|                                            |      |
| MS OUTLOOK EXPRES                          | 15 - |
|                                            |      |
| <u>OBSAH</u> 1                             | 9 -  |